# 使用自定義配置檔案安裝思科郵件安全外掛

# 目錄

<u>簡介</u> 使用自定義配置檔案安裝思科郵件安全外掛 安裝思科郵件安全外掛 構建自定義配置配置目錄 編輯CommonComponentsConfig.xml 部署自定義配置檔案 疑難排解

# 簡介

本檔案介紹使用自訂組態檔來安裝思科電子郵件安全外掛的程式。

## 使用自定義配置檔案安裝思科郵件安全外掛

## 安裝思科郵件安全外掛

- 1. 下載並安裝該外掛的最新版本。 (可從「產品」頁面獲得下載檔案。)
- 2. 通過標準安裝安裝安裝外掛。 (有關詳細資訊,請參閱<u>思科郵件安全外掛管理員指南</u>。)
- 3. 載入商業級電子郵件(BCE)簽名的XML配置檔案。
- 4. 確認外掛是否按預期加密的方式運行。 (這將確保為BCE XML提供用於解密/標籤/加密的自定 義配置,然後為CommonComponentsConfiguration XML提供其他自定義配置。)

## 構建自定義配置配置目錄

- 在Windows主機或網路伺服器上,建立自定義安裝目錄。(在本示例中,使用網路共用 :\\172.18.250.59\share\my\_plugin\_install)
- 2. 在Windows主機上,導航到標準安裝目錄: C:\ProgramData\Cisco\Cisco IronPort Email Security Plug-In\
- 3. 將「Common」目錄從標準安裝目錄複製到自定義安裝目錄。
- 4. 在Windows主機上,從標準安裝目錄中開啟*user\_id目*錄: C:\ProgramData\Cisco\Cisco IronPort Email Security Plug-In\<user\_id>
- 5. 將現有的 config\_1.xml和 CommonComponentsConfig.xml檔案複製到自定義安裝目錄的「Common」目錄中。
- 6. 在自定義安裝目錄中,在正在為自定義安裝構建的「Common」目錄中,刪除 *used\_configs.bin和cachedFolders.xml*檔案(如果存在)。
- 此時,自定義安裝目錄結構應類似於以下內容:

| 😋 🔾 🗸 🕨 Computer 🕨 my_plugin_install (\\           | Search Common          | Search Common      |             |      |  |
|----------------------------------------------------|------------------------|--------------------|-------------|------|--|
| Organize 🔻 New folder                              |                        |                    |             |      |  |
| 🖌 🔆 Favorites                                      | Name                   | Date modified      | Туре        | Size |  |
| 📃 Desktop                                          | 퉬 Localization         | 3/13/2016 10:18 PM | File folder |      |  |
| 🌗 Downloads                                        | 퉬 postx_config         | 3/13/2016 10:18 PM | File folder |      |  |
| 🖳 Recent Places                                    | 퉬 PostXMessage         | 3/13/2016 10:18 PM | File folder |      |  |
|                                                    | CommonComponentsConfig | 3/14/2016 10:16 AM | XML File    | 5 KB |  |
| D 🔚 Libraries                                      | 📋 config_1             | 3/13/2016 10:16 PM | XML File    | 8 KB |  |
| 🖌 🔝 Computer                                       |                        |                    |             |      |  |
| 🛛 🚢 System (C:)                                    |                        |                    |             |      |  |
| 🛛 👜 DVD Drive (D:) McAfee                          |                        |                    |             |      |  |
| ▷ 🙅 my_plugin_install (\\172.18.250.59\share) (Y:) |                        |                    |             |      |  |
| Image: Shared Folders (\\vmware-host) (Z:)         |                        |                    |             |      |  |

## 編輯CommonComponentsConfig.xml

編輯CommonComponentsConfig.xml檔案,使其與使用者無關,從而允許任何使用者將配置載入到 其Outlook配置檔案中。

- 使用文本編輯器,從自定義安裝目錄中,在正在為自定義安裝構建的「Common」目錄中,修 改CommonComponentsConfig.xml檔案。

```
<accountFileName filePath="config_1.xml" emailAddressAndKeyServer="*"
defaultReportAccount="true" defaultEncryptAccount="true" />
</accountFileNames>
```

**附註**:確保*accountFileName*語法的格式正確。 如果*accountFileName*配置行不正確 ,Outlook會將外掛設定為預設值,並將外掛標籤為Outlook載入項的非活動狀態:

| ſ | Cisco Emai | I Security Plug-In                                                                                                    |
|---|------------|----------------------------------------------------------------------------------------------------|
|   | <u>^</u>   | An error occurred during CommonComponentsConfig.xml<br>configuration file initialization. Some settings have been set to the<br>default values. |
| l |            | ОК                                                                                                    |

## 部署自定義配置檔案

解除安裝本文開頭執行的外掛的標準安裝。 這可以通過從Windows中正常解除安裝來完成:「控制

**面板」>「程式和功能」>「思科郵件安全外掛」,然後選擇「解除安裝/更改」。**根據提示完成步 驟。

此時,自定義配置檔案即可安裝。 在Windows CLI中,運行以下語法進行安裝:

Cisco Email Security Plugin.exe /exenoui /qn UseCustomConfig="\\{SHARED\_DIR}\{CONFIG\_FOLDER} 其中「=」後面的目錄指定自定義配置檔案的目錄。

在.exe安裝過程中使用的其他交換機引數:

#### 交換器 說明

/exenoui 啟動沒有UI的EXE安裝程式 /qn q, qn — 無使用者介面

繼續使用上面構建的示例,使用以下命令:

C:>CiscoEmailSecurity-7-5-2-009.exe /exenoui /qn

UseCustomConfig="\\172.18.250.59\share\my\_plugin\_install" 安裝通常需要約30秒才能完成。 安裝完成後,開啟Outlook後,Outlook功能區欄中的最終產品安裝 將類似於:

|            | 🛃 🤊 🖃                |             |                               | Inbox -                                          | -            |           | Microsoft C                                         | )utlook                     |                    |                    |              |             | - 🗆 🗙                             |
|------------|----------------------|-------------|-------------------------------|--------------------------------------------------|--------------|-----------|-----------------------------------------------------|-----------------------------|--------------------|--------------------|--------------|-------------|-----------------------------------|
| Fi         | ie Hoi               | ne Send / F | Receive Folder                | View McAfee E                                    | -mail Scan   |           |                                                     |                             |                    |                    |              |             | ۵ (                               |
| Net<br>E-m | w New<br>ail Items • | Celete      | Reply<br>Reply All<br>Forward | l≧ Move to: ?<br>l≩ To Manager<br>l≩ Team E-mail | ▲ ▲ ▲ Move ▼ | ₹<br>Tags | Find a Contact ▼<br>Address Book<br>Filter E-mail ▼ | Send/Receive<br>All Folders | Plug-in<br>Options | Manage<br>Messages | <b>S</b> pam | Not<br>Spam | 🧑 Virus<br>🗑 Phish<br>🧑 Marketing |
|            | New                  | Delete      | Respond                       | Quick Steps                                      | Es.          |           | Find                                                | Send/Receive                |                    | Cisco              | o Email Se   | ecurity     |                                   |

在New E-mail中,應突出顯示Encryption選項並可供使用:

| 🖆 🛃 📲      | ) (* 🍝 🕈     | ·   <del>↓</del>    | Untitled - Me                                           | essage (HTML)                   |                                          |                                                                                        |
|------------|--------------|---------------------|---------------------------------------------------------|---------------------------------|------------------------------------------|----------------------------------------------------------------------------------------|
| File       | Message      | Insert Options      | Format Text Review                                      |                                 |                                          |                                                                                        |
| 🛃 Encry    | pt Message 🔺 | Pase Format Painter | $ \begin{array}{c c c c c c c c c c c c c c c c c c c $ | → I → Address Chec<br>Book Name | k Attach Attach Signature<br>File Item • | <ul> <li>♥ Follow Up ▼</li> <li>♥ High Importance</li> <li>↓ Low Importance</li> </ul> |
| Cisco Emai | l Security 🕞 | Clipboard 🕞         | Basic Text                                              | 🗟 Names                         | Include                                  | Tags 🖬 Zoom                                                                            |

#### 加密選項將根據原始BCE XML配置進行設定:

<!-Plugin related configuration. Valid type edition values are:
decrypt - Plugin can only decrypt PXE envelopes.
flag - Plugin can decrypt and flag a message for encryption.
encrypt - Plugin can decrypt and encrypt a message on the device.
-->
<plugin edition="flag">

#### 疑難排解

- UseCustomConfig必須大小寫正確,不能為複數。UseCustomConfigs將不工作並導致 Outlook無法正確讀取配置。
- •不要使用「\」結束引用自定義配置檔案目錄的自定義配置安裝命令。

- 自定義配置目錄和檔案必須具有相應的許可權設定,以允許運行Outlook的終端使用者讀取/寫 入檔案。如果沒有,則還可能會導致Outlook無法正確讀取配置,並且終端使用者在Outlook啟 動期間將會出現錯誤。
- 檢視終端使用者目錄中的*CiscoEmailSecurity.log*檔案,瞭解生成錯誤並與外掛操作關聯的詳細 資訊:

C:\ProgramData\Cisco\Cisco IronPort Email Security Plug-In\<user\_id>\CiscoEmailSecurity.log